2008年7月29日

# GUILTY GEAR 2 - OVERTURE- ユーザー様各位

アークシステムワークス株式会社

# 「GUILTY GEAR 2 - OVERTURE-」タイトルアップデートの手引き

平素より、弊社製品をご愛顧頂き、誠にありがとうございます。

弊社 Xbox360 用ソフトウェア®「GUILTY GEAR 2 -OVERTURE-」(以下、本作)のオンラインアップデート 機能を利用した更新につきまして、下記の通り方法と手順のご案内をさせて頂きます。

第三回タイトルアップデートを正しい手順で行わなかった場合、動作が不安定になる場合がございますの で、ご注意ください。皆様にはご不便とご迷惑をお掛けしますが、何卒ご協力をお願い申し上げます。 なお、本件につきましてご不明な点等ございましたら、大変お手数ではございますが、下記お客様相談室 までお問い合せ下さい。

-タイトルアップデートの要件-

オンラインにてタイトルアップデートを受ける際は、以下の条件が必須となります。

## ●Xbox LIVE への接続

. \_ \_ \_ \_ \_ \_ \_ \_ \_ .

お持ちの Xbox360 本体が正しく Xbox LIVE に接続されており、シルバーまたはゴールドメンバーシップに加入してい ることが必要となります。

※シルバーメンバーシップは無料でご利用できますので、ご自宅にインターネット回線をお持ちの方で、 まだ Xbox LIVE サービスをご利用でない方は、この機会にシルバーメンバーシップのご加入をお勧め致します。 詳しくは、マイクロソフト株式会社の Xbox LIVE サイト http://www.xbox.com/ja-JP/live/ をご覧ください。

#### ●データ保存先ストレージ機器

更新データの保存には、2MB 以上の空き容量のある Xbox360 専用ハードディスクまたはメモリーユニットが必要となります。以下、ご自身の環境をご確認の上、下記の通りページをご参照ください。

1. Xbox LIVE サービスをご利用の方 →2ページの①へお進みください

2. Xbox LIVE サービスをご利用でない方 →2ページの②にお進みください

# ① 既に Xbox LIVE サービスをご利用の方

アップデート配信後に Xbox LIVE に接続した状態で本作を起動すると自動で更新が始まります。 なお、アップデート配信開始時に

A. Xbox360 を起動していない。またはダッシュボードや他のタイトルをプレイしていた場合

→ Xbox LIVE に接続した状態で本作を起動すると自動で更新が始まります。

- B. 本作をプレイ中だった場合
  - → Xbox360 のシステムガイドブレードにて、更新データ配信開始のご案内が届きます。 お手数ですが Xbox360 本体を再起動後、Xbox LIVE に接続した状態で本作を起動してください。

## なお、上記の手順で更新が適用されない場合、以下のキャッシュクリア方法をお試しください。

- 1. Xbox360 ダッシュボードの「システム」タブより、「メモリー」を選択する
- さいバージョンのアップデートデータが保存されているストレージ機器(HDD または MU)にカーソルを 合わせ「Y ボタン」を押す(わからない場合は HDD および MU 両方をキャッシュクリアしてください)
- 3. 「機器のオプション」メニューが表示されたら、<X> <X> <LB> <RB> <X> <X> の順にボタンを押す
- 4. 「ストレージ機器の整備」メニューのブレードが表示されるので「はい」を選ぶ
- 5. 本作を起動する

※ご注意点:本作以外のアップデートデータも消去されますのでご了承ください。

# 

# ② Xbox LIVE サービスをご利用でない方

Xbox LIVE サービスをご利用でないユーザー様向けに、アップデートプログラムの配布サポートサービスをご用意致し ましたので、ご利用ください。アップデータの送付は全て Xbox360 用メモリーユニット(64MB または 512MB)にて行わ せて頂きます。

·Xbox360 用メモリーユニットをお持ちの方 → (1)へお進みください

·Xbox360 用メモリーユニットをお持ちでない方 → (2)へお進みください

・知人、ご友人にインターネット環境を借りられる方 → (3)へお進みください

#### (1) Xbox360 用メモリーユニットをお持ちの方

下記の必要事項をご記入したメモを封入の上、下記住所までお持ちのメモリーユニットをご送付ください。

●受付開始日: 2008 年 8 月中旬より

●受付終了日:

●必要記入事項:

・お名前(必須)・ご送付先ご住所(必須)・電話番号(必須)・メールアドレス(任意)・お届け希望時間帯

●メモリーユニットご送付先

〒222-0033 神奈川県横浜市港北区新横浜 2-6-13 新横浜ステーションビル 5F

アークシステムワークス株式会社「GG2 タイトルアップデート係」

## ご注意:メモリーユニットご送付の前に必ずご確認ください!

- (A) メモリーユニットに 2MB 以上の空き容量の確保できていますか?
- (B) 他のタイトルのセーブデータ等のバックアップは行いましたか?
- (C) 必要事項を記入した用紙が封入されていますか?
- (D) 輸送中に破損しないように梱包されていますか?

弊社では輸送中に生じた物理的破損や内部データクラッシュについては責任を負いかねます。また、ご送付の際の梱 包および郵便料金は、お客様にてご負担ください。返送の料金は弊社にて負担させて頂きます。

#### (2) Xbox360 用メモリーユニットをお持ちでない方

大変恐縮ではございますが、メモリーユニットをお持ちでない方は、ご購入をお願い致します。 メモリーユニットご購入の上、上記(1)の方法でお申し込み下さい。

## ※ ハードディスクは非常に壊れやすい精密機械ですので、ご送付は極力ご遠慮下さい。

やむを得ずハードディスクをご送付頂く場合は、万全の梱包を行い、伝票に「精密機械」とご明記ください。 なお、弊社からの返送の際は、到着時の梱包で発送いたします。輸送中に生じた物理的破損、データ障害等につい て弊社は一切の責任を負いかねますのでご了承ください。

## (3) 知人、ご友人にインターネット環境を借りられる方

本タイトルアップデートのデータは、一度ストレージ機器に保存すれば恒久的に適用されます。 ご友人等にインターネット回線を借りられる方は、以下の手順でアップデートを行うことが出来ます。 ※ご友人等が Xbox LIVE サービスをご利用中の Xbox360 本体をお持ちの場合、本作ゲームディスクとストレージ機 器のみをご用意頂ければアップデートのデータを入手できます。

- ① Xbox360本体および保存用ストレージ機器、本作ゲームディスクを用意
- ② インターネット回線に繋がった LAN ケーブルを Xbox 360 本体背面のコネクタに接続する
- ③ Xbox360 ダッシュボードの「マーケットプレース」タブから「Xbox LIVE にサインアップ」を選択
- ④ 画面の案内に従い、シルバーメンバーシップ加入の手続きを行う
- ⑤ メンバーシップの登録後、Xbox LIVE に接続し、本作を起動しますと自動で更新が始まります

※シルバーメンバーシップの利用料金は無料です

# ●その他のご注意点

- ※ メモリーユニットが弊社に到着してから、3 営業日以内に返送させて頂きます。
- ※ アップデートプログラムの CD や DVD 等のメディアによる配布は行いません。
- ※ 製品版ディスクの交換はございません。
- ※ Microsoft 株式会社への本件に関するお問い合わせはご遠慮下さい。

ユーザーの皆様からのご意見やご要望には可能な限り対応させて頂きますので、メールやお電話にて お気軽にお寄せください。皆様が安心して末永く本作をお楽しみ頂けるよう努めて参りますので、今後とも 弊社ソフトウェアへの変わらぬご愛顧をお願い申し上げます。

【アップデートに関するお問い合わせ先】

アークシステムワークス株式会社 お客様相談室

お電話の場合 TEL 045-306-7473 FAX の場合 FAX 045-470-1551

(受付時間 10:00~12:30 / 14:00~17:00 土曜・日曜・祭日、弊社指定日を除く平日)

E-mailの場合 hello@arcsy.co.jp

GUILTY GEAR 2 特設サイト http://gg2nd.jp/